# **HOW TO SEARCH SCOPUS SOURCES LIST ?**

# 1. Go to https://www.elsevier.com/solutions/scopus/content

| $\epsilon  ightarrow c$                                 | s/scopus/content                                                                                                    | x 🕹 🎬 :                 |  |  |  |  |  |  |  |
|---------------------------------------------------------|----------------------------------------------------------------------------------------------------|-------------------------|--|--|--|--|--|--|--|
| 🗰 Apps 📋 🏟 e-MyRA (Malaysia Rei 🛛 🌀 MASTERLIST MyRA I - | 🎂 Data Tables in Excel 👔 and Directory 🔓 Gimai 🚯 How to find duplicate 🔘 UUM Centres of Excel 🔯 das2066 (insignthen: 🔛 Business research for: 🗋 Research-Centre-bro: 🗋 COE, Brochure, Out                                                                                                    | sid 🔹 🔋 Other bookmarks |  |  |  |  |  |  |  |
| ELSEVIER                                                | 1<br>Home > All Solutions > Scopus > Content                                                                                                    | Q SEARCH ╠ CART ≡ MENU  |  |  |  |  |  |  |  |
|                                                         | Who uses Scopus         Content         Features         Learn & Support         Resource Library           Features         Features         Feature |                         |  |  |  |  |  |  |  |
|                                                         | Content                                                                                                    |                         |  |  |  |  |  |  |  |
|                                                         | To keep track of what's happening in your research world, turn to Scopus. Across all research fields—science,<br>mathematics, engineering, technology, health and medicine, social sciences, and arts and humanities—Scopus<br>delivers a broad overview of global, interdisciplinary scientific information that researchers, teachers and<br>students need to stay informed.                                                                                                    |                         |  |  |  |  |  |  |  |
|                                                         | > Content Coverage Guide > Book Title List                                                                                                    |                         |  |  |  |  |  |  |  |
|                                                         | > Scopus Source List > Scopus Discontinued Sources List                                                                                                    |                         |  |  |  |  |  |  |  |
|                                                         |                                                                                                    |                         |  |  |  |  |  |  |  |
|                                                         | <b>Comprehensive:</b> Scopus has the largest breadth and depth when compared to any other A&I database in the world. Timely updates from thousands of peer-reviewed journals, preliminary findings from millions of conference papers, and the thorough analysis in an expanding collection of books ensure you have the most up-to-date and highest quality interdisciplinary content available. Content indexed in Scopus is coming from 5,000 publishers from around the world.                                                                                                    |                         |  |  |  |  |  |  |  |
|                                                         | <b>Frequently updated:</b> Never miss out on what's new in your field. Scopus is the only leading database that is updated daily rather than just weekly.                                                                                                    |                         |  |  |  |  |  |  |  |
| https://www.elsevies.com/solutions/scopus/leatures      | Unbiased: You can rely on our independent and expert content selection & advisory board (CSAB) who use strict criteria to vet the sources that Scopus includes. Learn more about our current board and content selection methods.                                                                                                    | ,                       |  |  |  |  |  |  |  |

### 2. Click on Scopus Source List

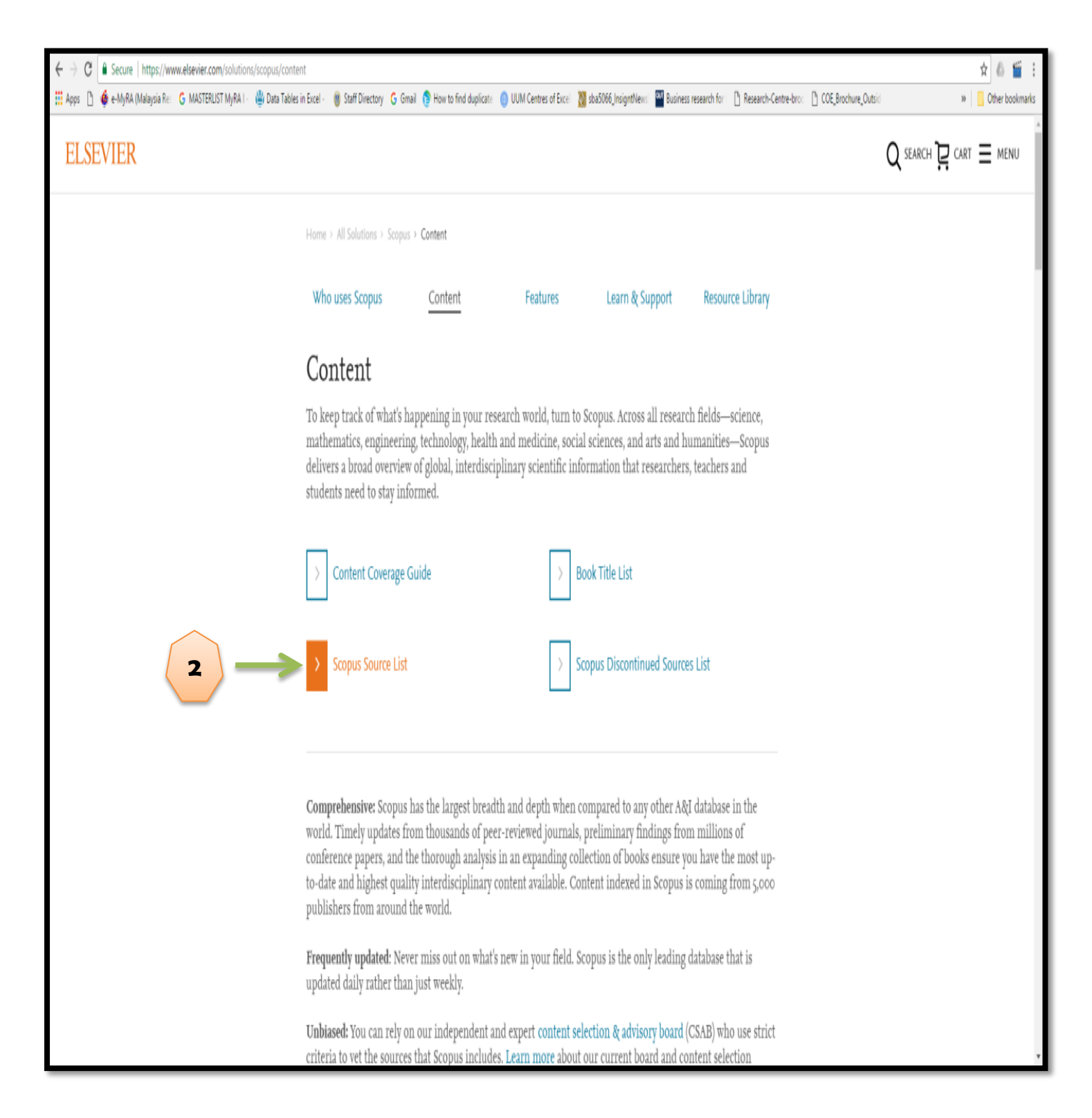

## 3. Scopus Sources List

| 🕅 🖌 🖉 + (° + [                   | <u>a</u> l <del>a</del>                                                                                                    |               |                 |                    | ext_list_A                  | pril_2017 - Micr            | osoft Exc    | el                                          |             |       |             |           |              |              |             |                |           | - Ō ×                                           |
|----------------------------------|----------------------------------------------------------------------------------------------------|---------------|-----------------|--------------------|-----------------------------|-----------------------------|--------------|---------------------------------------------|-------------|-------|-------------|-----------|--------------|--------------|-------------|----------------|-----------|-------------------------------------------------|
| File Home                        | Insert Page Layout Formulas Data Review View                                                                                                   |               |                 |                    |                             |                             |              |                                             |             |       |             |           |              |              |             |                |           | ۵ 🕄 🗆 🕄 ۵                                       |
| 🗎 🖁 Cut                          |                                                                                                    | eneral        |                 |                    |                             | 20% - Accent 2              | 10% - Accer  | nt 20% - Accent                             | 20% - A     | cent  | 20% - Accen | t ^ 🗄     | • 🖈          |              | Σ AutoSum * | A7 #           |           |                                                 |
| Pacte                            |                                                                                                    | ь             | <b>€.0</b> .00  | Condition:         | Eormat                      | 20% Accept 2                | 0% Accor     | at 20% Account                              | 20% /       | ront  | 20% Accor   |           | icert Delete | Format       | 🕹 Fill *    | Zu u           | 2         |                                                 |
| 👻 💞 Format Pa                    | inter B Z U * ⊞ * 24 * A * ≡ ≡ ≡ 14 14 Merge & Center * 3                                                                                      | <b>,</b> % ,  | .00 <b>→</b> .0 | Formatting         | * as Table *                | 20% - Accent 2              | 1076 - ACCEI | 1L 2076 - ACCENL                            | 2076 - Al   | .cent | 20% - Accen |           | * *          | * (          | 2 Clear ▼   | Filter * Sele  | tt *      |                                                 |
| Clipboard                        | Fix Font Fix Alignment Fix                                                                                                    | Number        | 6               |                    |                             |                             |              | Styles                                      |             |       |             |           | Cells        |              | Edit        | ting           |           |                                                 |
| AD17 v fr 2700; 2724;            |                                                                                                    |               |                 |                    |                             |                             |              |                                             |             |       |             |           | A            |              |             |                |           |                                                 |
|                                  |                                                                                                    |               |                 |                    |                             |                             |              |                                             |             | Ŷ     |             |           |              |              |             |                |           |                                                 |
| A A Sourcerecord id              | B<br>Source Title (Medline-sourced journals are indicated in Green)                                                                            | C<br>N22Ltnin | D               | E<br>Active or     | Coveraire                   | F                           |              | G<br>Article language in                    | H<br>2013   | 2013  | 2013        | X<br>2014 | 2014         | 2014         | 2015        | 2015           | P<br>2015 | Q A<br>Medline-source                           |
| 1                                | Titles indicated in <b>bold red</b> do not meet the Scopus quality criteria anymore and therefore<br>Scopus discontinued the forward capturing | Thirtson      | Lingu           | Inactive           | evi<br>er:<br>Conf          |                             |              | source (three-letter<br>ISO language codes) | CiteScore   | SJR   | SNIP        | CiteScore | SJR          | SNIP         | CiteScore   | SJR            | SNIP      | Title? (see more<br>info under<br>separate tab) |
| 2 18500162600                    | 21st Century Music                                                                                                    | 15343219      |                 | Inactive           | 2002-2011                   |                             |              | ENG                                         |             | 0.102 |             |           | 0.112        |              |             |                |           |                                                 |
| 3 21100404576                    | 2D Materials                                                                                                    | 0400570V      | 20531583        | Active             | 2014-ongoin                 | ig                          |              | ENG                                         |             |       |             |           |              |              | 5.89        | 4.344          | 0.925     |                                                 |
| 5 21100447126                    | 3 Diviet in and Additive Manufacturing                                                                                                    | 23297662      | 23297670        | Active             | 2015-origoin<br>2014-ongoin | 19<br>10                    |              | ENG                                         |             |       |             |           |              |              |             |                |           |                                                 |
| 6 21100229836                    | 3D Research                                                                                                    |               | 20926731        | Active             | 2010-ongoin                 | ig                          |              | ENG                                         | 0.98        | 0.351 | 0.791       | 0.89      | 0.320        | 0.670        | 0.80        | 0.214          | 0.627     |                                                 |
| 7 19700200922                    | 3L: Language, Linguistics, Literature                                                                                                    | 01285157      | April Date      | Active             | 2008-ongoin                 | lg                          |              | ENG                                         | 0.13        | 0.212 | 0.117       | 0.44      | 0.688        | 0.865        | 0.38        | 0.360          | 0.768     |                                                 |
| 9 21100399164                    | 40n<br>A & A case reports                                                                                                    | 23257237      | 10142411        | Active             | 2003-00g00<br>2015-ongoin   | 19<br>10                    |              | ENG                                         | 1.31        | 1.697 | 1.485       | 1.10      | 0.807        | 1.000        | 1.19        | 1.073          | 1.092     | Med ine-sourcer                                 |
| 10 16400154734                   | A + U-Architecture and Urbanism                                                                                                    | 03899160      |                 | Active             | 2002-ongoin                 | ig                          |              | JPN, ENG                                    | 0.00        | 0.100 | 0.000       | 0.00      | 0.100        | 0.000        | 0.00        | 0.100          | 0.000     |                                                 |
| 11 5700161051                    | A Contrario. Revue interdisciplinaire de sciences sociales                                                                                     | 16607880      |                 | Active             | 2009-ongoin                 | ig, 2003-2007               |              | FRE, ENG                                    | 0.08        | 0.100 | 0.135       | 0.05      | 0.100        | 0.368        | 0.00        | 0.101          | 0.000     |                                                 |
| 12 19600162043                   | A.M.A. American Journal of Diseases of Children<br>A.M.A. archives of dermatology                                                              | 00968994      |                 | Inactive           | 1945-1955                   |                             |              |                                             |             |       |             |           |              |              |             |                |           | _                                               |
| 14 19600162081                   | A.M.A. Archives of Dermatology and Syphilology                                                                                                 | 00965979      |                 | Inactive           | 1950-1954                   |                             |              |                                             |             |       |             |           |              |              |             |                |           |                                                 |
| 15 19400157807                   | A.M.A. archives of industrial health                                                                                                    | 05673933      |                 | Inactive           | 1954-1960                   |                             |              |                                             |             |       |             |           |              |              |             |                |           |                                                 |
| 16 19600162082                   | A.M.A. Archives of Industrial Hygiene and Occupational Medicine                                                                                | 00966703      |                 | Inactive           | 1950-1954                   |                             |              |                                             |             |       |             |           |              |              |             |                |           |                                                 |
| 18 19400157808                   | A.M.A. archives of neurology                                                                                                    | 03758540      |                 | Inactive           | 1950-1959                   |                             |              |                                             |             |       |             |           |              |              |             |                |           |                                                 |
| 19 19400157809                   | A.M.A. archives of neurology and psychiatry                                                                                                    | 00966886      |                 | Inactive           | 1950-1959                   |                             |              |                                             |             |       |             |           |              |              |             |                |           |                                                 |
| 20 19400157810                   | A.M.A. archives of ophthalmology                                                                                                    | 00966339      |                 | Inactive           | 1950-1959                   |                             |              |                                             |             |       |             |           |              |              |             |                |           |                                                 |
| 21 1940015/811 22 10400157812    | A.M.A. archives of otolar/ingology<br>A.M.A. archives of nathology                                                                             | 00966894      |                 | Inactive           | 1950-1960                   |                             |              |                                             |             |       |             |           |              |              |             |                |           |                                                 |
| 23 19400157813                   | A.M.A. archives of surgery                                                                                                    | 00966908      |                 | Inactive           | 1950-1959                   |                             |              |                                             |             |       |             |           |              |              |             |                |           |                                                 |
| 24 21100456161                   | a/b: Auto/Biography Studies                                                                                                    | 21517290      |                 | Active             | 2015-ongoin                 | Ig                          |              | ENG                                         |             |       |             |           |              |              |             |                |           |                                                 |
| 25 11600153683<br>26 21100790600 | AIZ ITU Journal of Faculty of Architecture                                                                                                    | 13028324      | 0147000         | Active             | 2011-ongoin<br>2016 ongoin  | 19                          |              | ENG                                         | 0.04        | 0.111 | 0.000       | 0.02      | 0.103        | 0.096        | 0.10        | 0.112          | 0.124     |                                                 |
| 20 21100780099                   | AAA Arbeiten aus Anolistik und Amerikanistik                                                                                                   | 01715410      | 22 14/ 200      | Active             | 2010-ongoin<br>2002-ongoin  | 19<br>10                    |              | GER                                         | 0.03        | 0.101 | 0 292       | 0.04      | <b>b</b> 101 | <b>D</b> 000 | 000         | 0 101          | 0 000     |                                                 |
| 28 28033                         | AAC: Augmentative and Alternative Communication                                                                                                | 07434618      | 14773848        | Active             | 1995-ongoin                 | Ig                          |              | ENG                                         | 1.19        | 0.585 | 1.007       | 2.08      | 1.033        | 1.359        | 2.98        | 1.091          | 1.601     |                                                 |
| 29 19300156808                   | AACL Bioflux                                                                                                    | 18448143      | 18449166        | Active             | 2009-ongoin                 | Ig                          |              | ENG                                         | 0.43        | 0.240 | 0.357       | 0.32      | 0.205        | 0.386        | 0.38        | 0.200          | 0.474     |                                                 |
| 30 4700152443                    | AACH Advanced Childai Gare<br>AACN dinical issues                                                                                              | 10790713      | 15389812        | Inactive           | 2006-ongoin<br>1995-2006    | Ig                          |              | ENG                                         | 0.70        | 0.309 | 0.307       | 0./1      | 0.275        | 0.412        | 0.08        | 0.301          | 0.401     | _                                               |
| 32 51879                         | AACN clinical issues in critical care nursing                                                                                                  | 10467467      |                 | Inactive           | 1990-1994                   |                             |              |                                             |             |       |             |           |              |              |             |                |           |                                                 |
| 33 26729                         | AANA Journal                                                                                                    | 00946354      |                 | Active             | 2002-ongoin                 | ng, 1995-2000, 1986,        | 1978         | ENG                                         | 0.72        | 0.269 | 0.562       | 0.72      | 0.258        | 0.644        | 0.57        | 0.238          | 0.520     |                                                 |
| 34 66438<br>35 5100155055        | AANNI Journal / the American Association of Nephrology Nurses and Technicians                                                                  | 07441479      |                 | Inactive<br>Active | 1982-1984<br>2006-ongoin    | 10                          |              | ENG                                         | <b>n</b> na | 115   | 0.025       | ħ 00      | ħ 100        | ħ 000        | <b>5</b> 00 | ħ 100          | n 000     |                                                 |
| 36 27096                         | AAOHN Journal                                                                                                    | 08910162      |                 | Inactive           | 1986-2011                   | 'Y                          |              | LING                                        | 0.00        | 0.113 | 0.033       | 0.00      | 0.100        | 0.000        | 0.00        | 0.100          | 0.000     |                                                 |
| 37 30787                         | AAPG Bulletin                                                                                                    | 01491423      |                 | Active             | 1968-ongoin                 | Ig                          |              | ENG                                         | 2.93        | 1.223 | 2.078       | 3.04      | 1.550        | 2.272        | 4.12        | 1.978          | 1.907     |                                                 |
| 38 24508                         | AAPG Memoir<br>AAPG Atti dalla Assadamia Balaritana dai Barisalanii. Classa di Crianta Fisish - Mehamishi                                      | 02718529      | 10054040        | Inactive           | 2009-2013,2                 | 2004-2005, 2000-200<br>2002 | 01, 1996-19  | ENG ITA                                     | ħ 07        | 0.162 | 0.101       | ħ 16      | 0.260        | 0.499        | 5.42        | 0.691<br>5 225 | 0.452     |                                                 |
| 40 18199                         | APPO journal Accadennia reformanta del reficolario, classe di Scienze Fisiché, Matematichi<br>AAPPO journal                                    | 10545913      | 10201242        | Inactive           | 2000-0rig0ln<br>1991-1994   | iy, 2003                    |              | ENO, IIA                                    | 0.07        | 0.130 | 0.068       | V. 10     | u.1/2        | U. 192       | 0.43        | 0.200          | 0.241     |                                                 |
| 41 4000148019                    | AAPS Journal                                                                                                    |               | 15507416        | Active             | 1999-ongoin                 | Ig                          |              | ENG                                         | 4.14        | 1.408 | 1.444       | 3.97      | 1.247        | 1.569        | 4.13        | 1.192          | 1.224     |                                                 |
| 42 11000153741                   | AAPS PharmSci                                                                                                    | 15221059      | Accessore.      | Inactive           | 1999-2004                   |                             |              | ENIO.                                       | hau         | n 700 | A oor       | h on      | 6 774        | R 400        | b.o         | h 740          | h 007     |                                                 |
| 43 193/4                         | AAR'S Marmischech<br>Aardkundige Mededelingen                                                                                                  | 02507803      | 15221059        | ACINE              | 2000-2004                   | 1g<br>1996-1997 1994        |              | ENG<br>FNG                                  | 2.34        | 0.799 | 1.265       | 2.28      | 1.//1        | 1.188        | 2.10        | 0./18          | 0.937     |                                                 |
| 45 70264                         | AARN news letter                                                                                                    | 00010197      |                 | Inactive           | 1969-1998                   | 1000 1001, 1004             |              |                                             |             |       |             |           |              |              |             |                |           |                                                 |
| 46 29933                         | AAS History Series                                                                                                    | 07303564      | booore          | Inactive           | 2005, 2003,                 | 2001, 1997-1998             |              | 510                                         |             |       |             |           |              |              |             |                |           |                                                 |
| 4/ 21100//6059                   | AN DU JOURNAI OF RESEARCH<br>AATOC Review                                                                                                    | 24/23444      | 23305517        | Active             | 2014-ongoin<br>2001-ongoin  | 1g<br>10                    |              | ENG<br>ENG                                  | n 38        | D 275 | 10 338      | ħ 28      | ħ 155        | ħ 390        | ħ 20        | ħ 134          | 0 266     |                                                 |
| 49 83765                         | AB bookman's weekly : for the specialist book world                                                                                            | 00010340      |                 | Inactive           | 1997-1999,                  |                             | 90, 1968     |                                             | 2.00        | 0.610 | 0.000       | v.Ld      | 0.100        | 0.000        | v.e.V       | a. 197         | 0.2.00    |                                                 |
| H ( ) H Scopus                   | Sources April 2017 Conf. Proceedings post-1995 Conf. Proceedings pre-1996                                                                      | More info M   | (edline /       | ASJC class         | fication code:              | s / 💱 /                     |              | EUO EUO                                     |             |       |             | h (3      | B            | <b>b</b> 000 | <b>B</b> aa | 1              | 1         | • •                                             |
| Ready                            |                                                                                                    |               |                 |                    |                             |                             |              |                                             |             |       |             |           |              |              |             |                | 90% (-    |                                                 |
|                                  |                                                                                                    |               |                 |                    |                             |                             |              |                                             |             |       |             |           |              |              |             |                |           |                                                 |
|                                  | 🔄 🖬 🗳 V 👹 💆 💆                                                                                                    | 0             |                 |                    | 1                           |                             |              |                                             |             |       |             |           |              |              | ų           | • ()           | 8 a  •    | INTL 5/06/2017                                  |

<u>\*\*Any inquiry,kindly contact:</u> Research & Corporate Communication Division Perpustakaan Sultanah Bahiyah (+604-9283607)